# Simulating financial outcomes with Excel

This spreadsheet demonstrates how you can run simulations with Excel. There are addins available that can do a lot more than this spreadsheet, however the price is right for this one.

The first two sheets (Example 1 and 2) show you how to create distribution of the variables that you want to simulate. It demonstrates two ways to do this. Either by using a built distribution (there quite a number) directly or by using a lookup function to find the appropriate values. Both use the probablity of an event to compute the outcome associated with the probablility.

The third sheet (Analysis) uses a two custom functions and lookups to create a free cash flow statement. In addition it also calculates a single probability of a lawsuit. The last sheet (Result) is used to simulate the IRR of the cash flows given a distribution of market share and price. Look at the formula in Z23 which computes the IRR if one exists, if one does not it set a code (-2) and it also check to make sure we did not lose the lawsuit.

In the random number generation the ABS() function is used to insure that the random number is positive. This was done because the current release of Excel 2003 can at times generate a negative number. There is an explanation and a hotfix for it at the links given below. If you know that you do not have this problem you can remove the ABS() functions, this will spend up the process somewhat. Also if you remove the example sheets (1 and 2) this will also speed up the simulation since all are recalculate everytime the simulation is run.

Random Number information:

http://support.microsoft.com/default.aspx?kbid=834520

http://support.microsoft.com/default.aspx?scid=kb:en-us:833855

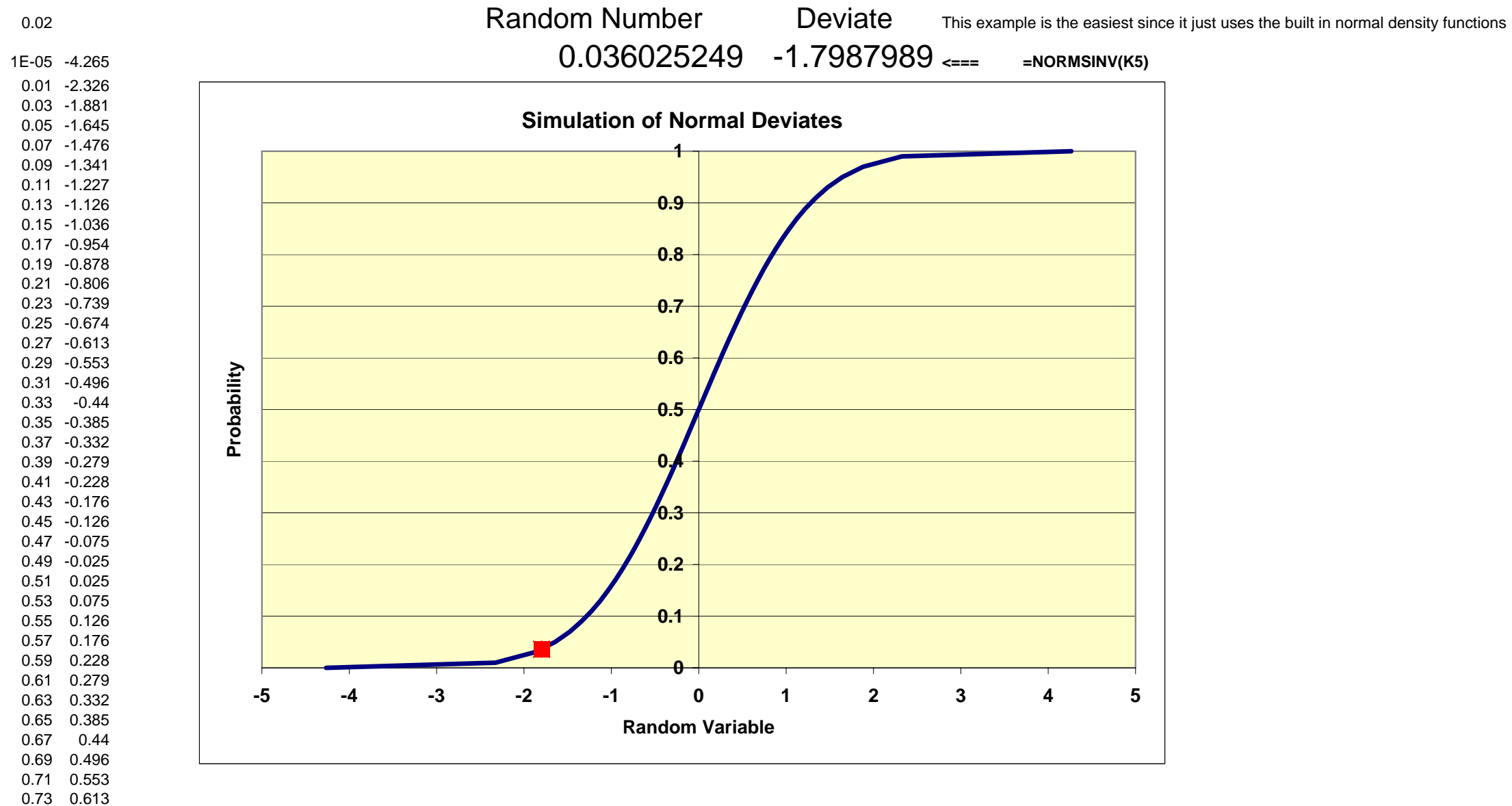

# You can see the results by pushing F9 (in fact anything you do that involves a recalculation will simulate) This would simulate outcomes from the Standard Normal Distribution

0.95 1.645 0.97 1.881

> 0.99 2.326 1 4.265

0.75 0.674 0.77 0.739 0.79 0.806 0.81 0.878 0.83 0.954 0.85 1.036 0.87 1.126 0.89 1.227 0.91 1.341 0.93 1.476

# You can see the results by pushing F9

| 2  |          |             |    |  |
|----|----------|-------------|----|--|
| 2  |          | Mean        | 25 |  |
| 50 |          | Std Dov     | 10 |  |
| 50 |          | Slu Dev     | 10 |  |
| 0  | 0.398942 | 0.006209665 | 0  |  |
| 2  | 0.053991 | 0.010/2411  | 2  |  |
| 4  | 0.000134 | 0.017864421 | 4  |  |
| 6  | 6.08E-09 | 0.028/1656  | 6  |  |
| 8  | 5.05E-15 | 0.044565463 | 8  |  |
| 10 | 7.69E-23 | 0.066807201 | 10 |  |
| 12 | 2.15E-32 | 0.096800485 | 12 |  |
| 14 | 1.1E-43  | 0.135666061 | 14 |  |
| 16 | 1.03E-56 | 0.184060125 | 16 |  |
| 18 | 1.76E-71 | 0.241963652 | 18 |  |
| 20 | 5.52E-88 | 0.308537539 | 20 |  |
| 22 | 3.2E-106 | 0.382088578 | 22 |  |
| 24 | 3.3E-126 | 0.460172163 | 24 |  |
| 26 | 6.4E-148 | 0.539827837 | 26 |  |
| 28 | 2.3E-171 | 0.617911422 | 28 |  |
| 30 | 1.5E-196 | 0.691462461 | 30 |  |
| 32 | 1.7E-223 | 0.758036348 | 32 |  |
| 34 | 3.8E-252 | 0.815939875 | 34 |  |
| 36 | 1.5E-282 | 0.864333939 | 36 |  |
| 38 | 0        | 0.903199515 | 38 |  |
| 40 | 0        | 0.933192799 | 40 |  |
| 42 | 0        | 0.955434537 | 42 |  |
| 44 | 0        | 0.97128344  | 44 |  |
| 46 | 0        | 0.982135579 | 46 |  |
| 48 | 0        | 0.98927589  | 48 |  |
| 50 | 0        | 0.993790335 | 50 |  |
| 52 | 0        | 0.996533026 | 52 |  |
| 54 | 0        | 0.998134187 | 54 |  |
| 56 | 0        | 0.999032397 | 56 |  |
| 58 | 0        | 0.999516576 | 58 |  |
| 60 | 0        | 0.999767371 | 60 |  |
| 62 | 0        | 0.9998922   | 62 |  |
| 64 | 0        | 0.999951904 | 64 |  |
| 66 | 0        | 0.999979342 | 66 |  |

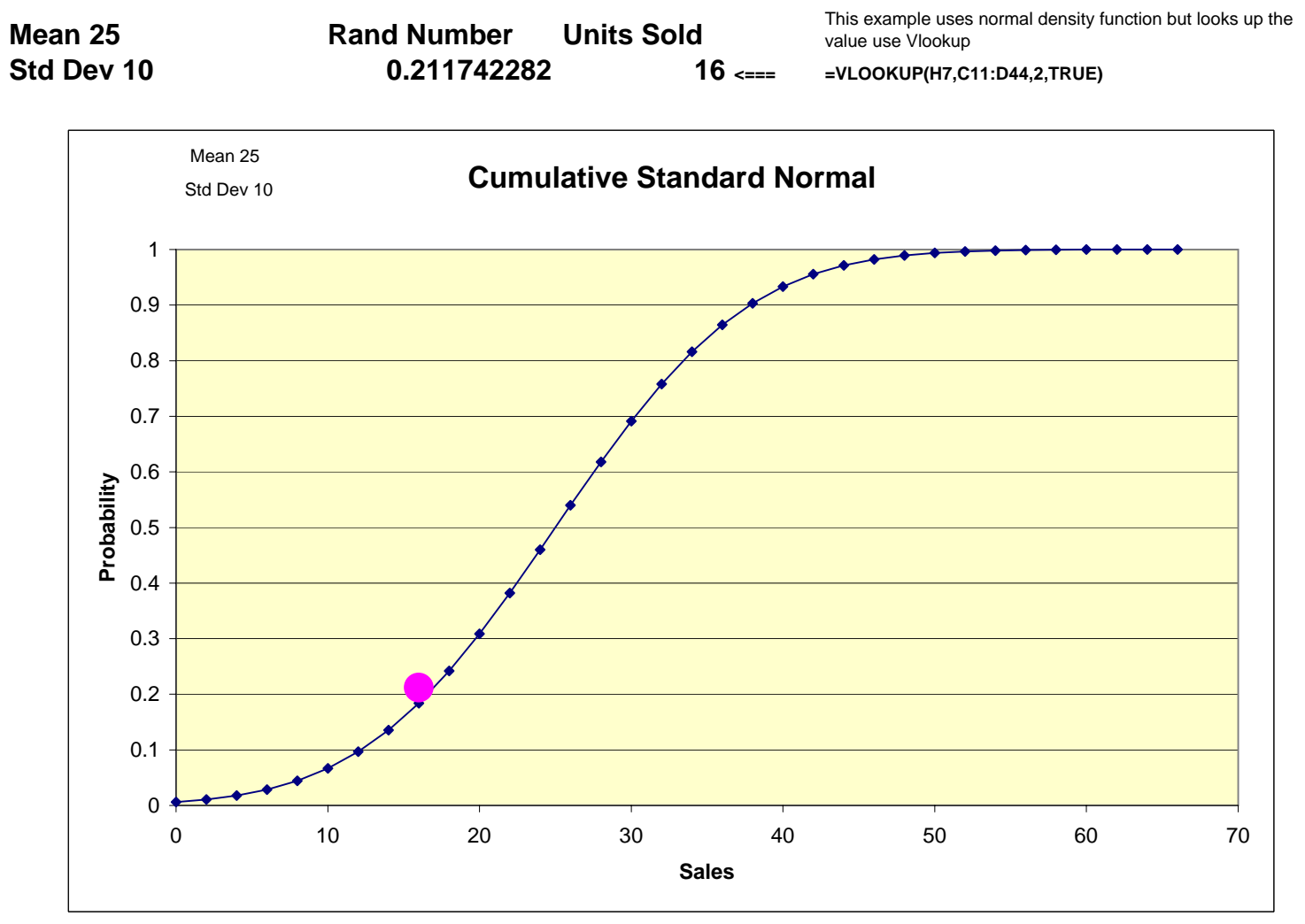

The Project!

This is an example. In this case we are simulating market share. Any other distribution could be simulated the same way. In this case we got the distribution in the table B11 through C20. This might have been determined empirically or might be management best judgment. From the market size we are then able to calculate units sold. Finally we are simulating a price, and from that we can compute the Revenue. Given some additional information we can compute the FCF and finally the IRR and NPV. In this case we are simulating the IRR. Simulating NPV is not recommended. It would obviously be possible to build a more complex model, but purpose here is demonstrate the simulation process.

urned (2nd one i

This indicate that it should

find the closest m

his case)

Value

 $\overline{\mathcal{V}}$ 

0.07 =VLOOKUP(E44,B11:C29,2,TRUE)

0.37

## Once you have completed the model go to the Result sheet to simulate.

Example:

Look Up '

A lookup value of .37 returns a marke share of .07 (7%). You can try changing the lookup value and see what happen.In the formula in H7 the lookup value is randomly generated.

Result

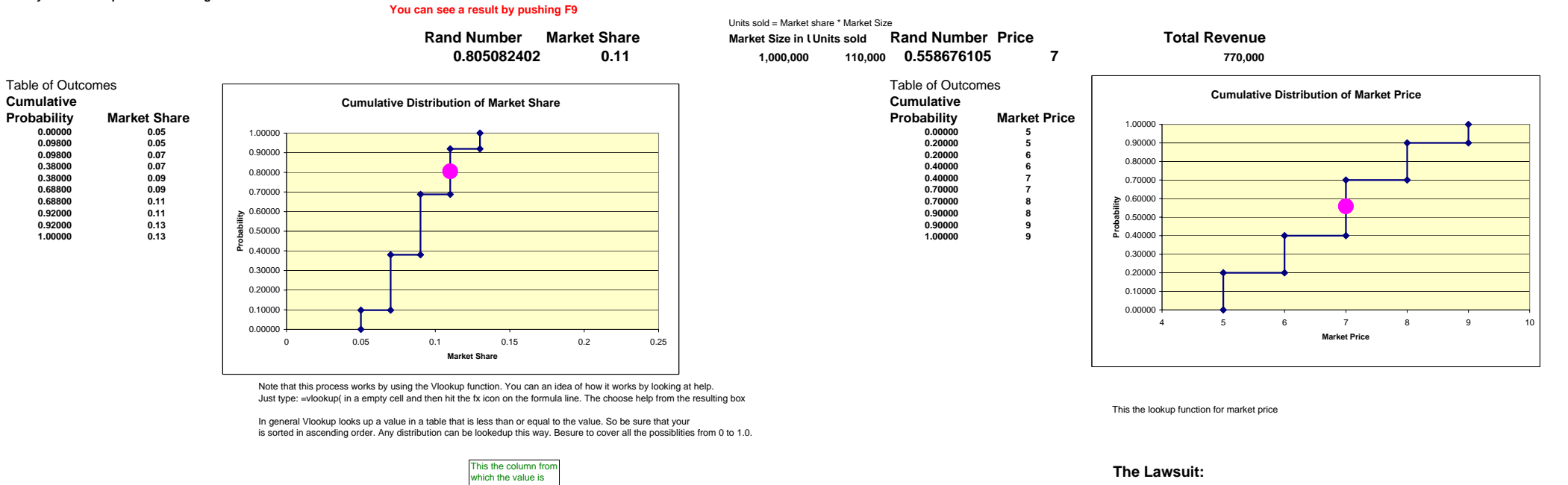

It turns out that the project being sumulated here has a lawsuit pending that if they lose, which the lawyer says has a probability of .02 all cash flows from period 2 on would be zero.

Rand Number Probability of losing a law suit. 0.472282621 1 =IF(Q46>=0.98,0,1)

This becomes the multiplier for the FCF for year 2 through 5. If zero the cashflow would all be zero.

Check to see if random is equal to or greanter than .98 and set value to zero if it is

#### The FCF Model

|                                               |                                  | Fixed<br>Element                                                                                                    | Variable                                                                                                    |                                                                                                    |                                                                                                 |                                                                                                    |                                                                                                    |
|-----------------------------------------------|----------------------------------|----------------------------------------------------------------------------------------------------|----------------------------------------------------------------------------------------------------|----------------------------------------------------------------------------------------------------|-------------------------------------------------------------------------------------------------|----------------------------------------------------------------------------------------------------|----------------------------------------------------------------------------------------------------|
| The project costs                             |                                  | 50 000                                                                                                    |                                                                                                    |                                                                                                    |                                                                                                 |                                                                                                    |                                                                                                    |
| Salvage Value                                 |                                  | 2 500                                                                                                    |                                                                                                    |                                                                                                    |                                                                                                 |                                                                                                    |                                                                                                    |
| WACC                                          |                                  | _,                                                                                                    | 10.00%                                                                                                    |                                                                                                    |                                                                                                 |                                                                                                    |                                                                                                    |
| Salvage Value percent of cost                 |                                  |                                                                                                    | 5.00%                                                                                                    |                                                                                                    |                                                                                                 |                                                                                                    |                                                                                                    |
| WC % of Sales                                 |                                  |                                                                                                    | 2.00%                                                                                                    |                                                                                                    |                                                                                                 |                                                                                                    |                                                                                                    |
| Tax rate                                      |                                  |                                                                                                    | 34.00%                                                                                                    |                                                                                                    |                                                                                                 |                                                                                                    |                                                                                                    |
| Cost Factor:                                  |                                  | 100,000                                                                                                    | 0.75                                                                                                    |                                                                                                    |                                                                                                 |                                                                                                    |                                                                                                    |
|                                               |                                  |                                                                                                    |                                                                                                    |                                                                                                    |                                                                                                 |                                                                                                    |                                                                                                    |
|                                               | 0                                | 1                                                                                                    | 2                                                                                                    | 3                                                                                                    | 4                                                                                               | 5                                                                                                    |                                                                                                    |
| Revenue                                       |                                  | 770,000                                                                                                    | 770,000                                                                                                    | 770,000                                                                                                    | 770,000                                                                                         | 770,000                                                                                                 |                                                                                                    |
| Cost                                          |                                  | 677500                                                                                                    | 677500                                                                                                    | 677500                                                                                                    | 677500                                                                                          | 677500                                                                                                  |                                                                                                    |
| Depreciation                                  | _                                | 9500                                                                                                    | 9500                                                                                                    | 9500                                                                                                    | 9500                                                                                            | 9500                                                                                                    |                                                                                                    |
| EBIT                                          | -                                | 83,000                                                                                                    | 83,000                                                                                                    | 83,000                                                                                                    | 83,000                                                                                          | 83,000                                                                                                  |                                                                                                    |
| Tax on EBIT                                   |                                  | 28220                                                                                                    | 28220                                                                                                    | 28220                                                                                                    | 28220                                                                                           | 28220                                                                                                   |                                                                                                    |
| Depreciation                                  | -                                | 9500                                                                                                    | 9500                                                                                                    | 9500                                                                                                    | 9500                                                                                            | 9500                                                                                                    |                                                                                                    |
|                                               | -                                | 37720                                                                                                    | 37720                                                                                                    | 37720                                                                                                    | 37720                                                                                           | 37720                                                                                                   |                                                                                                    |
| Cen Evn                                       | 50000                            | -15400                                                                                                    | 0                                                                                                    | 0                                                                                                    | 0                                                                                               | 2500                                                                                                    |                                                                                                    |
|                                               | -50000                           | 22320                                                                                                    | 37720                                                                                                    | 37720                                                                                                    | 37720                                                                                           | 40220                                                                                                   |                                                                                                    |
|                                               |                                  |                                                                                                    |                                                                                                    |                                                                                                    |                                                                                                 |                                                                                                    |                                                                                                    |
| wc                                            | 56598<br>0                       | <= Note tha<br>It also chec<br>See Below<br>But from til<br>15400<br>Here is an o                                                                                                    | at cell chec<br>ck for losing<br>for an exar<br>me to time<br>15400<br>example of                                                     | ks for the exist<br>g the lawsuit a<br>nple. This also<br>a single IRR is<br>15400<br>a run that prod                                                 | ence of an<br>nd comput<br>increases<br>impossible<br>15400<br>duced an e                       | IRR and set<br>es the IRR un<br>the time it ta<br>to get<br>15400<br>rror (#NUM)                        | s it to -2 if none exists.<br>nder that condition.<br>Ikes to compute each run.                            |
| WC                                            | 56598                            | <= Note that<br>It also check<br>See Below<br>But from tii<br>15400<br>Here is an (<br>-50000<br>-300% ;<br>-0.301853 ;                                                                              | at cell checc<br>ck for losing<br>for an exar<br>me to time<br>15400<br>example of<br>-6130<br><=Cell Com<br>=IRR(Z33:A<br>=IF(ISERRC | ks for the exist<br>g the lawsuit an<br>pple. This also<br>a single IRR is<br>15400<br>a run that proc<br>2870<br>tent<br>E33,AC5)<br>DR(IRR(Z33:AE   | ence of an<br>nd comput<br>increases<br>impossible<br>15400<br>duced an e<br>2870<br>33,AC5))=T | IRR and set<br>es the IRR un<br>the time it ta<br>to get<br>15400<br>rror (#NUM)<br>2870<br>RUE,-1,IRR( | s it to -2 if none exists.<br>nder that condition.<br>ikes to compute each run.<br>5370<br>Z33:AE33,AC5);  |
| WC                                            | 56598                            | <= Note that<br>It also check<br>See Below<br>But from the<br>15400<br>Here is an of<br>-50000<br>-30% -<br>-0.301853 -                                                                              | at cell chec<br>ck for losing<br>for an exar<br>me to time<br>15400<br>example of<br>-6130<br><=Cell Com<br>=IRR(Z33:A<br>=IF(ISERRC  | ks for the exist<br>g the lawsuit an<br>upple. This also<br>a single IRR is<br>15400<br>a run that proc<br>2870<br>tent<br>E33,AC5)<br>DR(IRR(Z33:AE  | ence of an<br>nd comput<br>increases<br>impossible<br>15400<br>duced an e<br>2870<br>33,AC5))=T | IRR and set<br>es the IRR u<br>the time it ta<br>to get<br>15400<br>rror (#NUM)<br>2870<br>RUE,-1,IRR(  | s it to -2 if none exists.<br>nder that condition.<br>ikes to compute each run.<br>5370<br>Z33:AE33,AC5)j  |
| wc<br>This is the                             | 56598<br>0                       | <= Note that<br>It also check<br>See Below<br>But from the<br>15400<br>Here is an of<br>-50000<br>-30% i<br>-0.301853 :<br>-0.301853 :                                                               | at cell chec<br>ck for losing<br>for an exar<br>me to time<br>15400<br>example of<br>-6130<br>c=Cell Com<br>=IRR(Z33.4<br>=IF(ISERRC  | ks for the exist<br>g the lawsuit an<br>pple. This also<br>a single IRR is<br>15400<br>a run that proc<br>2870<br>tent<br>E33,AC5)<br>R(IRR(Z33:AE    | ence of an<br>nd comput<br>increases<br>impossible<br>15400<br>duced an e<br>2870<br>33,AC5))=T | IRR and set<br>es the IRR u<br>the time it ta<br>to get<br>15400<br>rror (#NUM)<br>2870<br>RUE,-1,IRR(  | s it to -2 if none exists.<br>nder that condition.<br>ikes to compute each run.<br>5370<br>Z33:AE33,AC5)]  |
| wc<br>This is the<br>(point to)               | ce cell you when you             | <= Note that<br>It also check<br>See Below<br>But from til<br>15400<br>Here is an (<br>-50000<br>-0.30% i<br>-0.301853 :<br>-0.301853 :<br>-0.301853 :                                               | at cell chec<br>ck for losin;<br>for an exar<br>me to time<br>15400<br>example of<br>-6130<br>-cell Con<br>=IRR(Z33:A<br>=IF(ISERRC   | ks for the exist<br>g the lawsuit also<br>pole. This also<br>a single IRR is<br>15400<br>a run that proc<br>2870<br>tent<br>233,AC5)<br>JR(IRR(Z33:AE | ence of an<br>nd comput<br>increases<br>impossibl<br>15400<br>duced an e<br>2870<br>33,AC5))=T  | IRR and set<br>es the IRR u<br>the time it ta<br>to get<br>15400<br>rror (#NUM)<br>2870<br>RUE,-1,IRR(  | s it to -2 if none exists.<br>nder that condition.<br>ikkes to compute each run.<br>5370<br>Z33:AE33,AC5)] |
| wc<br>This is the<br>(point to)<br>simulation | e cell yo<br>when yo<br>(\$Z\$2: | <= Note that<br>It also chec<br>See Below<br>But from til<br>15400<br>Here is an (<br>-50000<br>-30%<br>-0.301853 :<br>-0.301853 :<br>-0.301853 :<br>-0.000 uselect<br>ou select<br>ou run th<br>3). | at cell check for losin<br>for an exam-<br>ne to time<br>15400<br>example of<br>-6130<br><-Cell Con<br>=IRR(233:A<br>=IF(ISERRC       | ks for the exist<br>g the lawsuit and<br>pple. This also<br>a single IRR is<br>15400<br>a run that proc<br>2870<br>tent<br>E33,AC5)<br>DR(IRR(Z33:AE  | ence of an<br>nd comput<br>increases<br>15400<br>duced an e<br>2870<br>33,AC5))=T               | IRR and set<br>ses the IRR u<br>the time it ta<br>to get<br>15400<br>rror (#NUM)<br>2870<br>RUE,-1,IRR( | s it to -2 if none exists.<br>nder that condition.<br>Ikkes to compute each run.<br>5370<br>Z33:AE33,AC5); |

| Simulation Result for:                      | The Example Project                                              | Date and Tim                                                                                                    | e 2/31/2004 4                                                  | 1:42:26 PM                                                                              |                                                                                                    |                                                                     |                                    |
|---------------------------------------------|------------------------------------------------------------------|----------------------------------------------------------------------------------------------------|----------------------------------------------------------------|-----------------------------------------------------------------------------------------|----------------------------------------------------------------------------------------------------|---------------------------------------------------------------------|------------------------------------|
| Number of Runs<br>Average<br>Max<br>Minimum | 1000 Address Va<br>0.015741295 b1009<br>1.153980747<br>-2 NA Cod | <ul> <li>You should probably not edit the b this sheet. You can delete the grap text. It will be replaced when run th simuation. You can also edit the gr</li> <li>wish. Be sure to copy and save it, so the state of the same text.</li> </ul> | lue text on<br>h and black<br>e<br>aph if you<br>since it will | It took about 10 mi<br>machine used for t<br>minutes. It does de<br>results may well va | nutes to run the 5000 sin<br>esting. A 1000 can be run<br>epend upon your machine<br>ary. You should be able to | nulations on the<br>n in about 2<br>e speed. Your<br>o estimate the |                                    |
| Variance                                    | 0.690326831 -2                                                   | be deleted when you run again.                                                                                                    |                                                                | time by watching t                                                                      | he progress bar.                                                                                                |                                                                     |                                    |
| Std Deviation                               | 0.830859092 See below f                                          | for NA impact This is the frequency                                                                                                    | distribution                                                   | of outcomes                                                                             |                                                                                                    |                                                                     |                                    |
| Simulation Sheet Cell Addr:                 | \$Z\$23 Formula: =IF(T46=0,(+AA20/-(2                            | Z20) -1),IF(ISERROR(IRR(Z20:AE20,AC5))=TRUE,-2,                                                                                                    | Bin Number                                                     | Bin                                                                                     | Frequency                                                                                                    |                                                                     |                                    |
| Value                                       | 0.335483557                                                      | Range 3.15                                                                                                    | C                                                              | -2                                                                                      | 128                                                                                                    |                                                                     |                                    |
| Simulation Data starts                      | 0.628275326                                                      | Bin Size 0.16                                                                                                    | 1                                                              | -1.842300963                                                                            | 0                                                                                                    |                                                                     | Date and Time 2/31/2004 4:42:26    |
|                                             | 0.189685012                                                      |                                                                                                    | 2                                                              | -1.684601925                                                                            | 0                                                                                                    |                                                                     | The Example Project                |
|                                             | -2                                                               |                                                                                                    | 3                                                              | -1.526902888                                                                            | 0                                                                                                    |                                                                     |                                    |
|                                             | -2                                                               |                                                                                                    | 4                                                              | -1.369203851                                                                            | 0                                                                                                    |                                                                     |                                    |
| The values from here are                    | 0.335483557                                                      |                                                                                                    | 5                                                              | -1.211504813                                                                            | 0                                                                                                    |                                                                     | Distribu                           |
| updated when you run the                    | -0.155933028                                                     |                                                                                                    | e                                                              | -1.053805776                                                                            | 0                                                                                                    | 250                                                                 |                                    |
| simulattion. It only uses                   | 0.170318941                                                      |                                                                                                    | 7                                                              | -0.896106739                                                                            | 5                                                                                                    | 230                                                                 |                                    |
| the data down to cell                       | 0.189685012                                                      |                                                                                                    | 8                                                              | -0.738407701                                                                            | 4                                                                                                    |                                                                     |                                    |
| address listed above. The                   | 0.628275326                                                      |                                                                                                    | 9                                                              | -0.580708664                                                                            | 5                                                                                                    | 200                                                                 |                                    |
| rest of the data is ignored                 | 0.335483557                                                      | You can copy this sheet and use it                                                                                                    | 10                                                             | -0.423009627                                                                            | 0                                                                                                    |                                                                     |                                    |
|                                             | -0.099174913                                                     | wish. Be sure to give the name of the                                                                                                    | 11                                                             | -0.265310589                                                                            | 1                                                                                                    |                                                                     |                                    |
|                                             | 0.48621791                                                       | sheet correctly when requested. You                                                                                                    | 12                                                             | -0.107611552                                                                            | 13                                                                                                    | <u>ව</u> <sup>150</sup>                                             |                                    |
|                                             | 0.565979875                                                      | can have mulitple copies in the same                                                                                                    | nulitple copies in the same 13 0.050087486 132                 | 132                                                                                     | ane                                                                                                    | l i i i i i i i i i i i i i i i i i i i                             |                                    |
|                                             | 0.170318941                                                      | workbook as long as they have different                                                                                                    | 14                                                             | 0.207786523                                                                             | 181                                                                                                    |                                                                     |                                    |
|                                             | 0.170318941                                                      | analysis on the simulated values if you                                                                                                    | 17                                                             | 0.36548556                                                                              | 194                                                                                                    | _ 100                                                               |                                    |
|                                             | 0.189685012                                                      | wish.                                                                                                    | 18                                                             | 0.523184598                                                                             | 100                                                                                                    |                                                                     |                                    |
|                                             | -0.099174913                                                     |                                                                                                    | 19                                                             | 0.680883635                                                                             | 120                                                                                                    | 50 —                                                                |                                    |
|                                             | 0.068031707                                                      |                                                                                                    | 18                                                             | 0.838582672                                                                             | 71                                                                                                    |                                                                     |                                    |
|                                             | 0.565979875                                                      |                                                                                                    | 19                                                             | 0.99628171                                                                              | 36                                                                                                    |                                                                     |                                    |
|                                             | 0.170318941                                                      |                                                                                                    | 20                                                             | 1.153980747                                                                             | 0                                                                                                    | 0 -2                                                                | -1.8 -1.7 -1.5 -1.4 -1.2 -1.1 -0.9 |
|                                             | 0.565979875                                                      |                                                                                                    | 21                                                             | 1.311679784                                                                             | 10                                                                                                    | Frequency 128                                                       | 3 0 0 0 0 0 0 5                    |
|                                             | -2                                                               |                                                                                                    |                                                                | Count                                                                                   | 1000                                                                                                    |                                                                     |                                    |
|                                             | -0.099174913                                                     |                                                                                                    |                                                                |                                                                                         |                                                                                                    |                                                                     |                                    |
|                                             | -2                                                               |                                                                                                    |                                                                |                                                                                         |                                                                                                    |                                                                     |                                    |
|                                             | -0.022833537                                                     |                                                                                                    |                                                                | Adjusted for Mis                                                                        | ssing Values                                                                                                    |                                                                     |                                    |
|                                             | -2                                                               |                                                                                                    |                                                                | Average                                                                                 | 0.311629925                                                                                                    |                                                                     |                                    |
|                                             | -0.099174913                                                     |                                                                                                    |                                                                | Maximum                                                                                 | 1.153980747                                                                                                    |                                                                     |                                    |
|                                             | 0.068031707                                                      |                                                                                                    |                                                                | Minimum                                                                                 | -1.0086                                                                                                    |                                                                     |                                    |
|                                             | 0.565979875                                                      |                                                                                                    |                                                                | Variance                                                                                | 0.547877811                                                                                                    |                                                                     |                                    |
|                                             | 0.581668592                                                      |                                                                                                    |                                                                | Std Deviation                                                                           | 0.740187686                                                                                                    |                                                                     |                                    |
|                                             | 0.335483557                                                      |                                                                                                    |                                                                | Number                                                                                  | 872                                                                                                    |                                                                     |                                    |
|                                             | -0.099174913                                                     |                                                                                                    |                                                                | Missing                                                                                 | 128                                                                                                    |                                                                     |                                    |
|                                             | 0.734725781                                                      |                                                                                                    |                                                                | Total                                                                                   | 1000                                                                                                    |                                                                     |                                    |
|                                             | 0.628275326                                                      |                                                                                                    |                                                                |                                                                                         |                                                                                                    |                                                                     |                                    |
|                                             | 0.335483557                                                      |                                                                                                    |                                                                |                                                                                         |                                                                                                    |                                                                     |                                    |
|                                             | 0.335483557                                                      |                                                                                                    |                                                                |                                                                                         |                                                                                                    |                                                                     |                                    |

Continues on for 1000 Values

## 2:26 PM

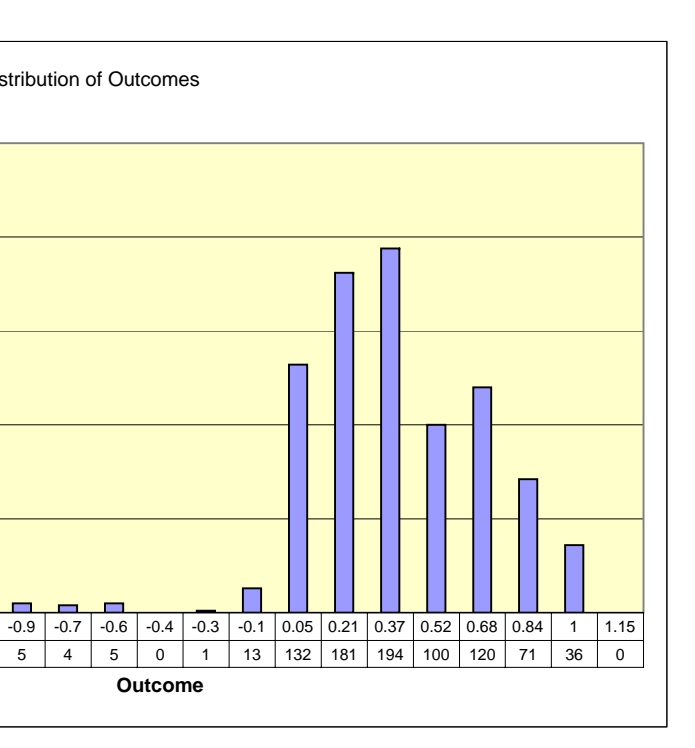